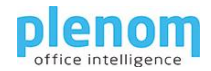

# Kuando Busylight LoRa and The Things Network: Getting started

## Table of Contents

| Create a TTN account and application         | 1  |
|----------------------------------------------|----|
| Registering you Gateway                      | 3  |
| Registering your Busylight                   | 6  |
| Testing the Busylight                        | 9  |
| ITN Payload formatter for the Busylight      | 10 |
| Controlling the Busylight with http Requests | 13 |
| Busylight LoRa Hardware Payload format       | 15 |

The Things Network allows the addressing of the Busylight LoRa devices with https – requests.

We will describe how to send commands to your LoRa Busylight in various ways.

For demonstration, we will use "The Things Network Community Edition". Please note that the Community Edition may delay your Busylight control commands.

#### Create a TTN account and application

The first step is creating a user for TTN: Open a browser and go to <a href="https://www.thethingsnetwork.org/">https://www.thethingsnetwork.org/</a>

In the right upper corner, you will find a Button "Sign Up".

| · The Things Network · · · · | +                                                                                                    | 0 | -  |     | ×  |
|------------------------------|----------------------------------------------------------------------------------------------------|---|----|-----|----|
| € → C (# account.thethingsne | etwork.org/register                                                                                                    |   | ģ. | » G | 11 |
| 100 70000                    | HOME CONSOLE                                                                                                    |   |    |     |    |
|                              |                                                                                                    |   |    |     |    |
|                              | THETHINGS                                                                                                    |   |    |     |    |
|                              | CREATE AN ACCOUNT<br>Welcome abourd! Fill in your details to cruste an account on The Things Network and start<br>exploring the work of Californity. |   |    |     |    |
|                              | USERNAME<br>Your public name.                                                                                                    |   |    |     |    |
| -                            | EMAIL ADDRESS<br>Your email address stays privates. An activation email will be sent to you shortly (please<br>direct your your block).              |   |    |     |    |
|                              | PASSWORD<br>Uhe at least 6 characters.                                                                                                    |   |    |     |    |
| 8                            | NEWSLETTER                                                                                                    |   |    |     |    |
|                              | Subscripte to the newspectar.                                                                                                    |   |    |     |    |
|                              | By registering an account you agree to our <u>Terms and Conditions</u> and <u>Physics</u> . Pullos                                                   |   |    |     |    |
|                              | Air eady have an account? <u>Epp ip</u>                                                                                                    |   |    |     |    |
|                              | You are the network, Let's build this thing topother, - $\underline{\mathrm{The Things, Network}}$                                                   |   |    |     |    |

After filling the form, there will be an email validation. After Validation, you are logged in.

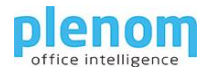

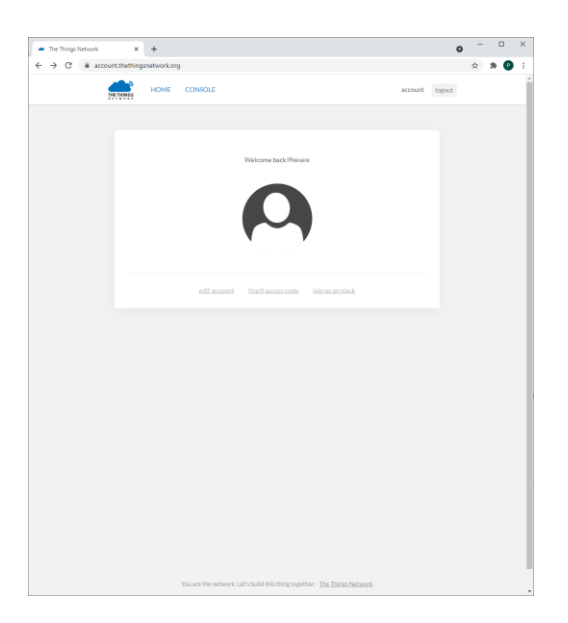

Please click on "Console".

Now, please select the appropriate network cluster for you, typically the nearest.

| The Things Network Ouster Roll x +                                                            |   |   |   |   |                  | - | × |
|-----------------------------------------------------------------------------------------------|---|---|---|---|------------------|---|---|
| ← → C                                                                                         |   | ò | ¢ | 0 | ₹ <sup>3</sup> 8 | ۲ |   |
| The Things Network Claster Picker<br>Seiter a chair to start adding device and<br>generation. |   |   |   |   |                  |   |   |
| Europe 1<br>eul                                                                               | • |   |   |   |                  |   |   |
| North America 1                                                                               |   |   |   |   |                  |   |   |
| Australia 1                                                                                   |   |   |   |   |                  |   |   |
| Legacy V2 Console thuts down in December 2022                                                 |   |   |   |   |                  | ļ |   |
|                                                                                               |   |   |   |   |                  |   |   |
|                                                                                               |   |   |   |   |                  |   |   |
| More information                                                                              |   |   |   |   |                  |   |   |

After selecting, you enter the TTN Console:

| Overview - Console - The Thing: X | +                                                         |                                            | - 0       |
|-----------------------------------|-----------------------------------------------------------|--------------------------------------------|-----------|
| C 🖞 https://eu1.clous             | thethings.network/console/                                | * L B                                      | ¢ @ \$    |
| THE THINGS BLACK                  | Conview Applications 🖬 Osteways 🕮 Organizations           | EUI Community<br>Fair use policy applies ① | (1) ····· |
|                                   | Welcome back,                                             | )                                          |           |
|                                   | Walk right through to your applications and/or gatewa     | ays.                                       |           |
|                                   | Need help? Have a look at our 🖬 Documentation 🕸 or Get sa | apport 🖾 .                                 |           |
|                                   |                                                           |                                            |           |
|                                   |                                                           | 6                                          |           |
|                                   | 000                                                       |                                            |           |
| =                                 |                                                           |                                            |           |
| =                                 |                                                           |                                            |           |
| -                                 |                                                           |                                            |           |
|                                   |                                                           | "                                          |           |
|                                   | Go to applications                                        | Go to gateways                             |           |
|                                   |                                                           |                                            |           |

Now, klick on Applications – Add Application

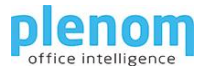

| ⊢ → C                                          | eu1.cloud.thethings.ne                                                 | twork/console/app     | fications/add              |            |                  |       | 4         | <u>ث</u> : | » C |  |
|------------------------------------------------|------------------------------------------------------------------------|-----------------------|----------------------------|------------|------------------|-------|-----------|------------|-----|--|
|                                                | THE THINGS STACK                                                       | Uverview              | Applications               | 🚽 Gateways | A. Organizations | @ EV2 | Community |            |     |  |
| dd app                                         | olication                                                              |                       |                            |            |                  |       |           |            |     |  |
| wner*                                          |                                                                        |                       |                            |            |                  |       |           |            |     |  |
| pplication ID                                  |                                                                        |                       |                            |            |                  |       |           |            |     |  |
| ustapplicatio                                  | in                                                                     |                       |                            |            |                  |       |           |            |     |  |
| oplication nar<br>Busylight test               | me<br>application                                                      |                       |                            |            |                  |       |           |            |     |  |
| escription                                     |                                                                        |                       |                            |            |                  |       |           |            |     |  |
| have cipition for                              | or my new application                                                  |                       |                            |            |                  |       |           |            |     |  |
| bescription fo                                 | or my new application                                                  | used to save notes a  | //<br>bout the application |            |                  |       |           |            |     |  |
| bescription fo<br>stional applic<br>Create app | or my new application<br>cation description; can also be s<br>Alcation | ised to save notes a  | bout the application       |            |                  |       |           |            |     |  |
| Description fo                                 | r my new application<br>cation description; can also be a<br>dication  | used to save notes al | bout the application       |            |                  |       |           |            |     |  |
| Description fo                                 | r my new application                                                   | sed to save notes a   | bout the application       |            |                  |       |           |            |     |  |
| Description fo                                 | r my new application                                                   | sed to save notes al  | bout the application       |            |                  |       |           |            |     |  |
| ptional applic                                 | n my new application                                                   | ised to save notes a  | bout the application       |            |                  |       |           |            |     |  |
| escription fo                                  | n my new application                                                   | sed to save notes a   | bout the application       |            |                  |       |           |            |     |  |
| ptional applic                                 | n my new application                                                   | and to save notes all | out the application        |            |                  |       |           |            |     |  |
| Description fo                                 | n my new application                                                   | and to save notes a   | out the application        |            |                  |       |           |            |     |  |

Please note the applicationid, you will need it later.

#### Registering you Gateway

Typically, the procedure to add a LoRa Gateway to TTN is very good described in the gateway documentation, and for the most common gateways as well in the TTN documentation.

You can find the TTN documentation here:

https://www.thethingsnetwork.org/docs/devices-and-gateways/adding-gateways/

Here, we show a simple gateway using the Semtech UDP Packet Forwarder.

To register the gateway, you need to know the gateway EUID.

In the TTN console, lick on Gateways, then klick Add gateway.

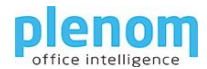

| Add gateway - Console - The Thi x +                                                                                                    | 0 | - | ۵ | 3 | × |
|----------------------------------------------------------------------------------------------------|---|---|---|---|---|
| ← → C  ⓐ eu1.cloud.thethings.network/console/gateways/add                                                                                                    | Q | ☆ | * | Р | : |
| Add gateway                                                                                                    |   |   |   |   |   |
| General settings                                                                                                    |   |   |   |   |   |
| Owner"                                                                                                    |   |   |   |   |   |
| phone IV                                                                                                    |   |   |   |   |   |
| Gateway ID 🗇 *                                                                                                    |   |   |   |   |   |
| where Strewal                                                                                                    |   |   |   |   |   |
| Gataway EUI 🖱                                                                                                    |   |   |   |   |   |
| Osteway (201                                                                                                    |   |   |   |   |   |
| Gateway name (1)                                                                                                    |   |   |   |   |   |
| Ny new gateway                                                                                                    |   |   |   |   |   |
| Gateway description ${\mathbb O}$                                                                                                    |   |   |   |   |   |
| Description for my new gateway                                                                                                    |   |   |   |   |   |
|                                                                                                    |   |   |   |   |   |
| Optional gateway description; can also be used to save notes about the gateway                                                                                                    |   |   |   |   |   |
| Gateway Server address                                                                                                    |   |   |   |   |   |
| euf.cloud.thethings.network                                                                                                    |   |   |   |   |   |
| The address of the Dateway Server to connect to                                                                                                    |   |   |   |   |   |
| Require authenticated connection (1)                                                                                                    |   |   |   |   |   |
| Enabled                                                                                                    |   |   |   |   |   |
| Controls whether this getaway may only connect if it uses an authenticated Basic Station or NQTT connection                                                                                                    |   |   |   |   |   |
| Geteway status                                                                                                    |   |   |   |   |   |
| reace The status of this getency may be visible to other users                                                                                                    |   |   |   |   |   |
| Gateway location ()                                                                                                    |   |   |   |   |   |
| Public                                                                                                    |   |   |   |   |   |
| The location of this geteway may be visible to other users and on public gateway maps                                                                                                    |   |   |   |   |   |
| Attributes ()                                                                                                    |   |   |   |   |   |
| <ul> <li>Add attributes</li> <li>Horizonta parameters and a part architector (of comparison about the application to be used by variable, or simply for usual non-application).</li> </ul>                                                                                                    |   |   |   |   |   |
|                                                                                                    |   |   |   |   |   |
| LoRaWAN options                                                                                                    |   |   |   |   |   |
| Frequency elan () *                                                                                                    |   |   |   |   |   |
| Europe 663-670 HHz (SP9 for RU2 - recommended)                                                                                                    |   |   |   |   |   |
| Parada da deservita da la construcción de la construcción de l |   |   |   |   |   |
| aviewie uwwitilik lite 🕁                                                                                                    |   |   |   |   |   |
| Enable server-side buffer of downlink messages                                                                                                    |   |   |   |   |   |
| Enforce duty cycle 🗇                                                                                                    |   |   |   |   |   |
| Zenabled                                                                                                    |   |   |   |   |   |
| necommenced for all gateways in order to respect spectrum regulations                                                                                                    |   |   |   |   |   |
| Schedule any time delay (2)                                                                                                    |   |   |   |   |   |
| Configure gateway delay (minimum: 130ma, default: 530ma)                                                                                                    |   |   |   |   |   |
|                                                                                                    |   |   |   |   |   |
| Gateway updates                                                                                                    |   |   |   |   |   |
| Automatic uodates                                                                                                    |   |   |   |   |   |
| Enbled                                                                                                    |   |   |   |   |   |
| Osteway can be updated automatically                                                                                                    |   |   |   |   |   |
| Channel                                                                                                    |   |   |   |   |   |
| Stable                                                                                                    |   |   |   |   |   |
| Channel for gateway automatic updates                                                                                                    |   |   |   |   |   |
| Production -                                                                                                    |   |   |   |   |   |
| Urch/Elb(zwsy                                                                                                    |   |   |   |   |   |
| 8 With The Thirds Read by The Thirds Related and The Thirds Related and                                                                                                    |   |   |   |   |   |

Please select the appropriate values for Frequencies for your country.

In the gateway configuration, you need to enter the server address which is shown here in the registration form.

Example: For a Tektelic gateway, you need to enter the server FQDN in the file /etc/default/config.json.

The server address needs to be adjusted.

Here you see an example for the European TTN community cloud:

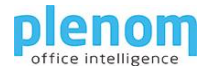

| KonaFT<br>Preferences                                                                                                    | Tools                                                                                                    |                                                                                                    |                                                                                                    |                                                                                                    |        |                   |                        | - 0            | ×        |
|----------------------------------------------------------------------------------------------------|----------------------------------------------------------------------------------------------------|----------------------------------------------------------------------------------------------------|----------------------------------------------------------------------------------------------------|----------------------------------------------------------------------------------------------------|--------|-------------------|------------------------|----------------|----------|
| General                                                                                                    | Board Details                                                                                                    | Utilities                                                                                                    | Configuration Fir                                                                                                    | ewall Wireless Modem HM Alar                                                                                                    | m Log  |                   |                        |                |          |
| Factor                                                                                                    | v Default                                                                                                    | Refresh files                                                                                                    | letc/default/confir                                                                                                    | 1 (600)                                                                                                    |        | V Read            | Write                  | Delete         |          |
| {     Sx131     Sx121     Sx121 | 01_array_conf;<br>ard_feq_band;<br>Jaten_befre_t<br>Jabo_pefre_t<br>Jabo_pefre_t<br>Jabo_multSF_1<br>dhan_multSF_1<br>dhan_multSF_1<br>dhan_multSF_2<br>dhan_multSF_2<br>dha | [<br>"Eu683", mk", false,<br>#,<br>("chan_r_f, false,<br>("chan_r_f, false,<br>("chan_r_f, false,<br>"chan_r_f, false,<br>"chan_r_f, false,<br>"chan_r_f, false,<br>"chan_r_f, false,<br>"chan_r_f, false,<br>"chan_r_f, false,<br>"chan_r_f, false,<br>"chan_r_f, false,<br>"chan_r_f, false,<br>"chan_r_f, false,<br>"chan_r_f, false,<br>"chan_r_f, false,<br>"chan_r_f, false,"<br>"chan_r_f, false,<br>"chan_r_f, false,"<br>"chan_r_f, false,<br>"chan_r_f, false,"<br>"chan_r_f, false,<br>"chan_r_f, false,"<br>"chan_r_f, false,<br>"chan_r_f, false,"<br>"chan_r_f, false,<br>"chan_r_f, false,"<br>"chan_r_f, false,<br>"chan_r_f, false,"<br>"chan_r_f, false,<br>"chan_r_f, false,"<br>"chan_r_f, false,<br>"chan_r_f, false,"<br>"chan_r_f, false,"<br>"chan_r_f, false, | eq": 868100000, "spree<br>eq": 86800000, "spree<br>eq": 86800000, "spree<br>eq": 86700000, "spree<br>eq": 86700000, "spree<br>eq": 86700000, "spree<br>eq": 86700000, "spree<br>eq": 86700000, "spree<br>eq": 868700000, "bandwi<br>hings.network",<br>parameters for your ne | ad_factor": "7-12" ),<br>d_factor": "7-12" ),<br>d_factor": 7-12" ),<br>d_factor: "7-12" ),<br>d_factor: "7-12" ),<br>d_fact |        |                   |                        |                |          |
| IP Addres<br>Port<br>Host IP                                                                                                    | 192.168.8.116<br>161<br>Auto                                                                                                    | SNMP V2c<br>Stop                                                                                                    | Initialized                                                                                                    | Poling Interval: 5 s                                                                                                    | Reboot | LoRa              |                        | <b>ELIC</b>    |          |
|                                                                                                    |                                                                                                    |                                                                                                    |                                                                                                    |                                                                                                    |        | GUI S/W v0.37 GPI | O FPGA v 0x5007.27 BSF | P v 3.3.2 Agen | t v1.4.0 |

After changing and writing the content of the file, you need to restart the packet forwarder (or the gateway).

If everything is done correctly, you can see the gateway in status connected.

| Gateways - Console - The Things 🗙 🕂                                      |                        |                            | 0                                  | - 🗆 ×         |
|--------------------------------------------------------------------------|------------------------|----------------------------|------------------------------------|---------------|
| $\leftrightarrow$ $\rightarrow$ $\mathcal{C}$ $($ eu1.cloud.thethings.ne | twork/console/gateways |                            | \$                                 | ) 🗯 😰 E       |
| THE THINGS STACK<br>Community Edition                                    | Overview Applications  | 🔒 Gateways 👫 Organizations | EU1 Community<br>No SLA applicable | •             |
| Gateways (1)                                                             |                        | Q Search by ID             | Claim gateway +                    | - Add gateway |
| ID \$                                                                    | Name 🗢                 | Gateway EUI 🗢              |                                    | Status        |
|                                                                          | Busylight Test Gateway | 0.000.0000000              |                                    | Connected •   |

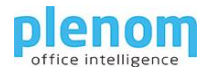

# Registering your Busylight

For registering your Busylight device, you need these information:

| DeviceEUI | (8 Byte Hex)  |
|-----------|---------------|
| AppEUI    | (8 Byte Hex)  |
| АррКеу    | (16 Byte Hex) |

If you have already created an application inside TTN, you can skip the next step.

If you do not have an application, please create one using the "+ Add Application Button."

|                                    | twork/console/app | olications/add         |            |                  |         | 1                      | 2 * 0 | 2 |
|------------------------------------|-------------------|------------------------|------------|------------------|---------|------------------------|-------|---|
| THE THEMOS STACK                   | M Overview        | Applications           | 📫 Gateways | AL Organizations | C EUI C | community<br>rt plan ① |       |   |
| Add application                    |                   |                        |            |                  |         |                        |       |   |
| Owner*                             |                   |                        |            |                  |         |                        |       |   |
| plenemas                           |                   |                        |            |                  |         |                        |       |   |
| Application ID *                   |                   |                        |            |                  |         |                        |       |   |
| testapplication                    |                   |                        |            |                  |         |                        |       |   |
| Application name                   |                   |                        |            |                  |         |                        |       |   |
| Application for testing            |                   |                        |            |                  |         |                        |       |   |
| Description                        |                   |                        |            |                  |         |                        |       |   |
| Description for my new application |                   |                        |            |                  |         |                        |       |   |
|                                    |                   |                        |            |                  |         |                        |       |   |
|                                    |                   | one approxim           |            |                  |         |                        |       |   |
| Create application                 |                   | una une appartanon     |            |                  |         |                        |       |   |
| Create application                 |                   | oout the approach      |            |                  |         |                        |       |   |
| Cruate application                 |                   | unous une apportantion |            |                  |         |                        |       |   |
| Create application                 |                   | unous une apportantion |            |                  |         |                        |       |   |
| Create application                 |                   | anon, une approximité  |            |                  |         |                        |       |   |
| Crude application                  |                   |                        |            |                  |         |                        |       |   |
| Crush application                  |                   |                        |            |                  |         |                        |       |   |
| Crush application                  |                   |                        |            |                  |         |                        |       |   |
| Cross aplicator                    |                   |                        |            |                  |         |                        |       |   |
|                                    |                   |                        |            |                  |         |                        |       |   |
|                                    |                   |                        |            |                  |         |                        |       |   |
| Citer apleate                      |                   |                        |            |                  |         |                        |       |   |
|                                    |                   |                        |            |                  |         |                        |       |   |
|                                    |                   |                        |            |                  |         |                        |       |   |

Please enter the application by clicking it.

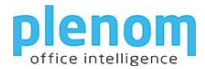

| -> C is eutricoud.thethings no | etwork/ronsole/applie | ations/busylighttest  | apolication   |                            |                                    | 4       |            |      |
|--------------------------------|-----------------------|-----------------------|---------------|----------------------------|------------------------------------|---------|------------|------|
|                                |                       |                       |               |                            |                                    |         |            |      |
| THE THINGS BACK                | Dverview 0            | Applications          | 🖬 Gateways 🔒  | Crganizations              | EU1 Community<br>No 5LA applicable |         | 1          | 2    |
| Application for testing        | Applications > Ap     | plication for testing |               |                            |                                    |         |            |      |
| S Overview                     | Appli<br>It: hand     | cation for tes        | ting          |                            |                                    |         |            |      |
| 3. End devices                 | · Last seen info una  | wailable 人 0 End      | Idevices 🛄 10 | ollaborator <b>ov</b> 0.AF | n keys                             | Created | 15 secon   | ds.  |
| E Live data                    | General Informatio    |                       |               | Uve data                   |                                    | i.      | ee all act | wit  |
| C Payload formatters ~         | Application ID        | (establish)           | ACCENTING 1   | 6 0 12120140               | busylightt_ Creat                  | e apoli | oation     |      |
| 犬 Integrations ~               | Created at            | Oct 5, 2021 12:20:4   | 0             |                            |                                    |         |            |      |
| Collaborators                  | Last updated at       | Oct 5, 2021 12:20:4   | 0             |                            |                                    |         |            |      |
| Or API keys                    |                       |                       |               |                            |                                    |         |            |      |
| General settings               |                       |                       |               |                            |                                    |         |            |      |
|                                |                       |                       |               |                            |                                    |         |            |      |
|                                | End devices (0)       |                       | Q. Search by  | ib (                       | Fe Import end devices              | + 4     | dd end d   | evic |
|                                | 10. e                 | Name ©                | Dev           | EVA .                      | JoinEUI                            |         | Las        | toer |
|                                |                       |                       |               | o items found              |                                    |         |            |      |
|                                |                       |                       |               |                            |                                    |         |            |      |
|                                |                       |                       |               |                            |                                    |         |            |      |
|                                |                       |                       |               |                            |                                    |         |            |      |
|                                |                       |                       |               |                            |                                    |         |            |      |
|                                |                       |                       |               |                            |                                    |         |            |      |
|                                |                       |                       |               |                            |                                    |         |            |      |
|                                |                       |                       |               |                            |                                    |         |            |      |
|                                |                       |                       |               |                            |                                    |         |            |      |
|                                |                       |                       |               |                            |                                    |         |            |      |
| 6 Hide sidebar                 |                       |                       |               |                            |                                    |         |            |      |

Please click "+ Add end device" now and click on "Manually".

Please fill the form like this, using the appropriate frequency plan for your location:

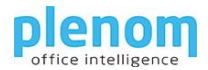

| Register end device - Application X                       | +                                                                           | o - 🗆 ×                              |
|-----------------------------------------------------------|-----------------------------------------------------------------------------|--------------------------------------|
| $\leftrightarrow$ $\rightarrow$ $C$ $$ eu1.cloud.thething | gs.network/console/applications/busylighttestapplication/devices/add/manual | ९ 🖈 🗭 :                              |
| THE THINGS STACK                                          | 🔛 Overview 🗖 Applications 🛋 Gateways 🚢 Organizations                        | ⊕ EU1 Community<br>No support plan ⑦ |
| nl Application for testing                                | Applications > Application for testing > End devices > Register manually    |                                      |
| Overview                                                  | Register end device                                                         |                                      |
| End devices                                               | From The LoRaWAN Device Repository Manually                                 |                                      |
| ii. Live data                                             | LoRaWAN version ⑦*                                                          |                                      |
| <> Payload formatters ~                                   | MAC V1.0.3                                                                  |                                      |
| 1 Integrations 🗸                                          | Regional Parameters version $\odot^*$                                       |                                      |
| 🚜 Collaborators                                           | PHYV1.0.3 REV A                                                             |                                      |
| en ADUlaria                                               | Frequency plan 🕲 *                                                          |                                      |
| OT API keys                                               | Europe 863-870 MHz (SF12 for RX2)                                           |                                      |
| General settings                                          | Show advanced activation, LoRaWAN class and cluster settings ^              |                                      |
|                                                           | Activation mode ⑦*                                                          |                                      |
|                                                           | Over the air activation (OTAA)                                              |                                      |
|                                                           | Activation by personalization (ABP)                                         |                                      |
|                                                           | O Define multicast group (ABP & Multicast)                                  |                                      |
|                                                           | Additional LoRaWAN class capabilities ⑦                                     |                                      |
|                                                           | Class C (Continuous)                                                        |                                      |
|                                                           | Network defaults ⑦                                                          |                                      |
|                                                           | ✓ Use network's default MAC settings                                        |                                      |
|                                                           | Cluster settings ③                                                          |                                      |
|                                                           | Use external LoRaWAN backend servers                                        |                                      |
|                                                           | DevEUI ⊘ *                                                                  |                                      |
|                                                           | C Generate 0/50 used                                                        |                                      |
|                                                           | AppEUI ⑦*                                                                   |                                      |
|                                                           | Fill with zeros                                                             |                                      |
|                                                           | AppKey ⑦*                                                                   |                                      |
|                                                           | Generate                                                                    |                                      |
|                                                           | End device ID <sup>®</sup> *                                                |                                      |
|                                                           | eui-2(                                                                      |                                      |
|                                                           | This value is automatically prefilled using the DevEUI                      |                                      |
|                                                           | After registration                                                          |                                      |
|                                                           | View registered end device                                                  |                                      |
|                                                           | <ul> <li>Register another end device of this type</li> </ul>                |                                      |
| < Hide sidebar                                            | Register end device                                                         |                                      |
| © 2021 The Things Stack by The Things Networ              | k and The Things Industries                                                 | EN v3.15.1 Documentation             |

After registering and everything OK, the device will be shown as connected:

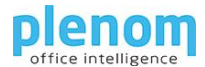

| End devices - Application for test        | +                    |                         |                   |                 |                 | •                                   |                  |
|-------------------------------------------|----------------------|-------------------------|-------------------|-----------------|-----------------|-------------------------------------|------------------|
| ← → C                                     | gs.network/conso     | ole/applications/bu     | usylighttestappli | cation/devices  |                 | <b>ଜୁ</b> ର୍ ☆                      | * 🕑 🗄            |
| THE THINGS STACK<br>Community Edition     | Overview             | Applications            | ᡖ Gateways        | 2 Organizations | 💮 I<br>Fair use | EU1 Community<br>a policy applies ⑦ |                  |
| ut Application for testing                | Applications > 1     | Application for testing | 5 End devices     |                 |                 |                                     |                  |
|                                           | End devices (1       |                         |                   | Q Search by ID  | =+ Impo         | rt end devices +                    | Add end device   |
| Overview                                  | ID Φ                 | Name                    | ۰                 | DevEUI          | JoinEUI         |                                     | Last seen        |
| 🙏 End devices                             | eui-20               |                         |                   | 20 : 1 1 1 1 1. | 1000            | 11.1. <b>B</b>                      | 50 seconds ago • |
| 1. Live data                              |                      |                         |                   |                 |                 |                                     |                  |
| < > Payload formatters ~                  |                      |                         |                   |                 |                 |                                     |                  |
| 犬 Integrations ~                          |                      |                         |                   |                 |                 |                                     |                  |
| 2 Collaborators                           |                      |                         |                   |                 |                 |                                     |                  |
| Ov API keys                               |                      |                         |                   |                 |                 |                                     |                  |
| 🔅 General settings                        |                      |                         |                   |                 |                 |                                     |                  |
|                                           |                      |                         |                   |                 |                 |                                     |                  |
|                                           |                      |                         |                   |                 |                 |                                     |                  |
|                                           |                      |                         |                   |                 |                 |                                     |                  |
|                                           |                      |                         |                   |                 |                 |                                     |                  |
|                                           |                      |                         |                   |                 |                 |                                     |                  |
|                                           |                      |                         |                   |                 |                 |                                     |                  |
|                                           |                      |                         |                   |                 |                 |                                     |                  |
|                                           |                      |                         |                   |                 |                 |                                     |                  |
|                                           |                      |                         |                   |                 |                 |                                     |                  |
|                                           |                      |                         |                   |                 |                 |                                     |                  |
| < Hide sidebar                            |                      |                         |                   |                 |                 |                                     |                  |
| 2021 The Things Stack by The Things Netwo | rk and The Things In | dustries                |                   |                 | ⊕ EN v3.15      | .1 Documentation                    | ② Get support    |

# Testing the Busylight

You can test your connected Busylight by sending the downlink payload from the TTN console. To do that, please open the device details page.

| Overview - eui                   | +                       |                                    |                   |                                                           | 0                                |
|----------------------------------|-------------------------|------------------------------------|-------------------|-----------------------------------------------------------|----------------------------------|
| · → C 🗎 eu1.cloud.thething       | gs.network/console/app  | olications/busylighttestapplicat   | ion/devices/eui-  | 20202344/57 102022                                        | 😘 Q 🌣 🇯 🕑                        |
| THE THINGS STACK                 | E Overview              | Applications 🛋 Gateways            | 2. Organizations  | El<br>Fair use                                            | I1 Community<br>policy applies ① |
| Application for testing          | Applications > Applicat | ion for testing > End devices > e  | ul-XCONK TORK     |                                                           |                                  |
| Overview                         | eui-2000                | 004137560602<br>x./homo            |                   |                                                           |                                  |
| 🙏 End devices                    | Last seen 13 minutes a  | go ↑1 ↓1                           |                   |                                                           | Created 1 hos                    |
| Live data                        | Overview Live dat       | a Messaging Location P             | ayload formatters | Claiming General settings                                 |                                  |
| Payload formatters ~             | General information     |                                    |                   | Live data                                                 | See all activ                    |
| 大 Integrations ~                 | End device ID           | eui-DODD+LFD-Den                   | 1                 | ↑ 13:46:59 Forward uplink da                              | ita message                      |
| Collaborators                    | Description             | This end device has no description |                   | 12:31:32 Create end device     12:31:32 Create and device |                                  |
| P APIkeus                        | Created at              | Oct 5, 2021 12:31:31               |                   | 12:31:32 Create end device     12:31:32 Create end device |                                  |
| er nineys                        |                         |                                    |                   | • 12:31:32 Create end device                              |                                  |
| General settings                 | Activation information  |                                    |                   | 12:31:31 Create end device                                |                                  |
|                                  | AppEUI                  | THE R. P. LEWIS CO., NAME OF       | 0                 |                                                           |                                  |
|                                  | DevEUI                  | Deale in as if some in             | • 🖷               | Location                                                  | Change location setti            |
|                                  | Root key ID             | n/a                                |                   |                                                           |                                  |
|                                  | АррКеу                  |                                    | • • • • •         |                                                           |                                  |
|                                  | NwikKey                 | n/a                                |                   |                                                           |                                  |
|                                  | Session information     |                                    |                   | No location info                                          | rmation available                |
|                                  | Device address          | 10.00.00.00                        | O 🚡               |                                                           |                                  |
|                                  | NwkSKey                 | •• •• •• •• •• •• •• ••            | •••• 🐐 🛛          |                                                           |                                  |
|                                  | SNwkSIntKey             | •••••                              | •••• 🐐 🛛          |                                                           |                                  |
|                                  | NwkSEncKey              |                                    | •••• 🖺 🐵          |                                                           |                                  |
|                                  | AppSKey                 |                                    | •••• 🚡 🐵          |                                                           |                                  |
|                                  |                         |                                    |                   |                                                           |                                  |
| <ul> <li>Hide sidebar</li> </ul> |                         |                                    |                   |                                                           |                                  |
|                                  |                         |                                    |                   |                                                           |                                  |

Here, please klick on Messaging – Downlink:

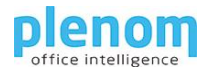

| Schedule downlink - eui-20 🗙 🗙               | +                             |                                     |                 |                     |           | •                                    | - 🗆 ×               |
|----------------------------------------------|-------------------------------|-------------------------------------|-----------------|---------------------|-----------|--------------------------------------|---------------------|
| ← → C                                        | gs.network/consc              | le/applications/bu                  | sylighttestappl | cation/devices/eui- | CALINE IT | 1000 <b>6</b> Q                      | 🖈 🗦 🕑 E             |
| THE THINGS STACK                             | Uverview                      | Applications                        | 🛋 Gateways      | 🚜 Organizations     |           | EU1 Community<br>No support plan (2) | •                   |
| Application for testing                      | Applications > /              | Application for testing             | > End devices   | eu anna anna anna   |           |                                      |                     |
| Overview 0                                   | E eui-                        | 000041371                           | 60682           |                     |           |                                      |                     |
| 🙏 End devices                                | Last seen 8 min               | utes ago 1 🔨 🔨                      | <b>b</b> 9      |                     |           |                                      | Created 2 hours ago |
| IL Live data                                 | Overview L                    | ive data Messagi                    | ng Location     | Payload formatters  | Claiming  | General settings                     |                     |
| <> Payload formatters ↓<br>↑ Integrations ↓  | Uplink                        | Downlink                            |                 |                     |           |                                      |                     |
| Collaborators                                | Schedule dov                  | vnlink                              |                 |                     |           |                                      |                     |
| Ov API keys                                  | Insert Mode                   |                                     |                 |                     |           |                                      |                     |
| General settings                             | Replace down     Push to down | nlink queue<br>nlink queue (append) |                 |                     |           |                                      |                     |
|                                              | FPort*                        |                                     |                 |                     |           |                                      |                     |
|                                              | 15                            |                                     |                 |                     |           |                                      |                     |
|                                              | Payload                       |                                     |                 |                     |           |                                      |                     |
|                                              | FF FF FF FF                   | 00<br>ad bytes of the down          | ink message     |                     |           |                                      |                     |
|                                              | Confirmed do                  | ownlink                             |                 |                     |           |                                      |                     |
|                                              | Schedule do                   | wnlink                              |                 |                     |           |                                      |                     |
|                                              |                               |                                     |                 |                     |           |                                      |                     |
|                                              |                               |                                     |                 |                     |           |                                      |                     |
|                                              |                               |                                     |                 |                     |           |                                      |                     |
| < Hide sidebar                               |                               |                                     |                 |                     |           |                                      |                     |
| © 2021 The Things Stack by The Things Networ | k and The Things In           | dustries                            |                 |                     | 🖨 FN      | v3.15.1 Document                     | ation 🕜 Get support |

The Fport needs to be set to 15. They Payload needs to be specified in Hex notation. Please have a look to the chaper about the hardware payload format.

In this case, the Busylight will be solid white.

#### TTN Payload formatter for the Busylight

A Payload formatter gives you the ability to send human-readable json strings to control the Busylight instead of the raw hardware bytes as described in the Busylight LoRa Hardware Payload format chapter.

To insert Payload formatter, open the application and klick on the "Payload Formatter – Downlink" menu.

Please select "Javascript" as the Formatter Type and enter the source into the Formatter parameter field.

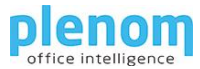

| Default downlink payload format 🗙                               | +                                                                                                    | •                 |            |
|-----------------------------------------------------------------|----------------------------------------------------------------------------------------------------|-------------------|------------|
| ÷ > C 🔒 eu1.cloud.thething                                      | s.network/console/applications/busylighttestapplication/payload-formatters/downlink                                                                                                    | 0 ☆               | * 🕑        |
| THE THINGS STACK                                                | EUL Corview 🗖 Applications 🚔 Gateways 🗱 Organizations 🔀 EUL Corview No support.                                                                                                    | nmunity<br>plan ① |            |
| 11 Application for testing                                      | Applications > Application for testing > Payload formatters > Downlink                                                                                                    |                   |            |
| Overview 0                                                      | Default downlink payload formatter                                                                                                    |                   |            |
| 📩 End devices                                                   | <ul> <li>You can use the "Payload formatter" tab of individual end devices to test downlink payload formatter<br/>payload formatter settings per end device.</li> </ul>                                                                                                    | ers and to define | individual |
| Live data                                                       |                                                                                                    |                   |            |
| Payload formatters                                              | Setup                                                                                                    |                   |            |
| ↑ Uplink                                                        | Formatter type *                                                                                                    |                   |            |
| U Downlink                                                      | Javascript                                                                                                    |                   |            |
| Collaborators     Conservation     AP logs     General settings | <pre>function encodebomlink(input) {     function encodebomlink(input) {         pretrat {             bytes:((bout.data.red &amp; koder), (input.data.blue &amp; boder), (input.data.blue &amp; boder), (input.data.blue &amp; boder), (input.data.blue &amp; boder);         pretration {             crease; ()             crease; ()</pre> | ta.green & G      | x00FF),    |
| < Hidesidebar                                                   |                                                                                                    |                   |            |
|                                                                 |                                                                                                    |                   |            |

Here is the complete formatter:

```
function encodeDownlink(input) {
   return {
      bytes:[(input.data.red & 0x00FF), (input.data.blue & 0x00FF), (input.data.green
   & 0x00FF), (input.data.ontime & 0x00FF),
      (input.data.offtime & 0x00FF),
      (input.data.offtime & 0x00FF),
      (input.data.offtime & 0x00FF),
      (input.data.offtime & 0x00FF),
      (input.data.offtime & 0x00FF),
      (input.data.offtime & 0x00FF),
      (input.data.offtime & 0x00FF),
      (input.data.offtime & 0x00FF),
      (input.data.offtime & 0x00FF),
      (input.data.offtime & 0x00FF),
      (input.data.offtime & 0x00FF),
      (input.data.offtime & 0x00FF),
      (input.data.offtime & 0x00FF),
      (input.data.offtime & 0x00FF),
      (input.data.offtime & 0x00FF),
      (input.data.offtime & 0x00FF),
      (input.data.offtime & 0x00FF),
      (input.data.offtime & 0x00FF),
      (input.data.offtime & 0x00FF),
      (input.data.offtime & 0x00FF),
      (input.data.offtime & 0x00FF),
      (input.data.offtime & 0x00FF),
      (input.data.offtime & 0x00FF),
      (input.data.offtime & 0x00FF),
      (input.data.offtime & 0x00FF),
      (input.data.offtime & 0x00FF),
      (input.data.offtime & 0x00FF),
      (input.data.offtime & 0x00FF),
      (input.data.offtime & 0x00FF),
      (input.data.offtime & 0x00FF),
      (input.data.offtime & 0x00FF),
      (input.data.offtime & 0x00FF),
      (input.data.offtime & 0x00FF),
      (input.data.offtime & 0x00FF),
      (input.data.offtime & 0x00FF),
      (input.data.offtime & 0x00FF),
      (input.data.offtime & 0x00FF),
      (input.data.offtime & 0x00FF),
      (input.data.offtime & 0x00FF),
      (input.data.offtime & 0x00FF),
      (input.data.offtime & 0x00FF),
      (input.data.offtime & 0x00FF),
      (input.data.offtime & 0x0FF),
      (input.data.offtime & 0x0FF),
      (input.data.offtime & 0x0FF),
      (input.data.offtime & 0x0FF),
      (input.data.offtime & 0x0FF),
      (input.data.offtime & 0x0FF),
      (input.data.offtime & 0x0FF),
      (input.data.offtime & 0x0FF),
      (input.data.offtim
```

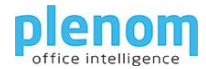

For decoding the uplink messages, you can use this uplink decoder:

```
function decodeUplink(input) {
    if (input.bytes.length == 24)
    {

    ireturn {
    data: {
        RSSI: byteArrayToLong(input.bytes, 0),
        SNR: byteArrayToLong(input.bytes, 4),
        messages_received: byteArrayToLong(input.bytes, 8),
        receases_cond: byteArrayToLong(input.bytes, 12),
              messages_send: byteArrayToLong(input.bytes,
lastcolor_red: input.bytes[16],
lastcolor_blue: input.bytes[17],
lastcolor_green: input.bytes[18],
lastcolor_ontime: input.bytes[19],
lastcolor_offtime: input.bytes[20],
              sw_rev: input.bytes[21],
hw_rev: input.bytes[22],
              adr_state: input.bytes[23]
          },
         warnings: [],
errors: []
    };
}_
     else
     {
         return {data: {
    bytes: input.bytes,
         },
         warnings: [],
errors: []
     }
}
}
byteArrayToLong = function(/*byte[]*/byteArray, /*int*/from) {
    return byteArray[from] | (byteArray[from+1] << 8) | (byteArray[from+2] << 16) |</pre>
(byteArray[from+3] << 24);
};
```

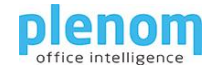

## Controlling the Busylight with http Requests

If you plan to control the Busylight with http/https requests, you need to create an API Key.

To create a key, open the application and click on "API Keys".

| MPI keys - Application for test                     | ing × +                      |                         |                    |                 |      | 0                                    | -       |           | ×      |
|-----------------------------------------------------|------------------------------|-------------------------|--------------------|-----------------|------|--------------------------------------|---------|-----------|--------|
| $\leftrightarrow$ $\rightarrow$ C $\cong$ eu1.cloud | l.thethings.network/cons     | ole/applications/bu     | isylighttestapplio | ation/api-keys  |      | ର୍                                   | ☆       | * 🕑       | 1      |
| THE THINGS<br>NET WORK                              | S STACK<br>Edition           | Applications            | 🛋 Gateways         | 2 Organizations |      | EU1 Community<br>No support plan (*) |         |           | •      |
| Application for testing                             | Applications >               | Application for testing | > API keys         |                 |      |                                      |         |           |        |
|                                                     | API keys (0)                 |                         |                    |                 |      |                                      |         | + Add API | key    |
| Overview 0                                          | Key ID                       |                         | Name               |                 |      |                                      |         | Granted R | Sghts  |
| 📩 End devices                                       |                              |                         |                    |                 |      |                                      |         |           |        |
| 16 Live data                                        |                              |                         |                    | No items found  |      |                                      |         |           |        |
| <> Payload formatters                               | ~                            |                         |                    |                 |      |                                      |         |           |        |
| 犬 Integrations                                      | ~                            |                         |                    |                 |      |                                      |         |           |        |
| Collaborators                                       |                              |                         |                    |                 |      |                                      |         |           |        |
| Or API keys                                         |                              |                         |                    |                 |      |                                      |         |           |        |
| General settings                                    |                              |                         |                    |                 |      |                                      |         |           |        |
| < Hide sidebar                                      |                              |                         |                    |                 |      |                                      |         |           |        |
| © 2021 The Things Stack by The Thing                | gs Network and The Things In | dustries                |                    |                 | 🕀 EN | v3.15.1 Documer                      | itation | ③ Get si  | upport |

Then klick on "+ Add API Key".

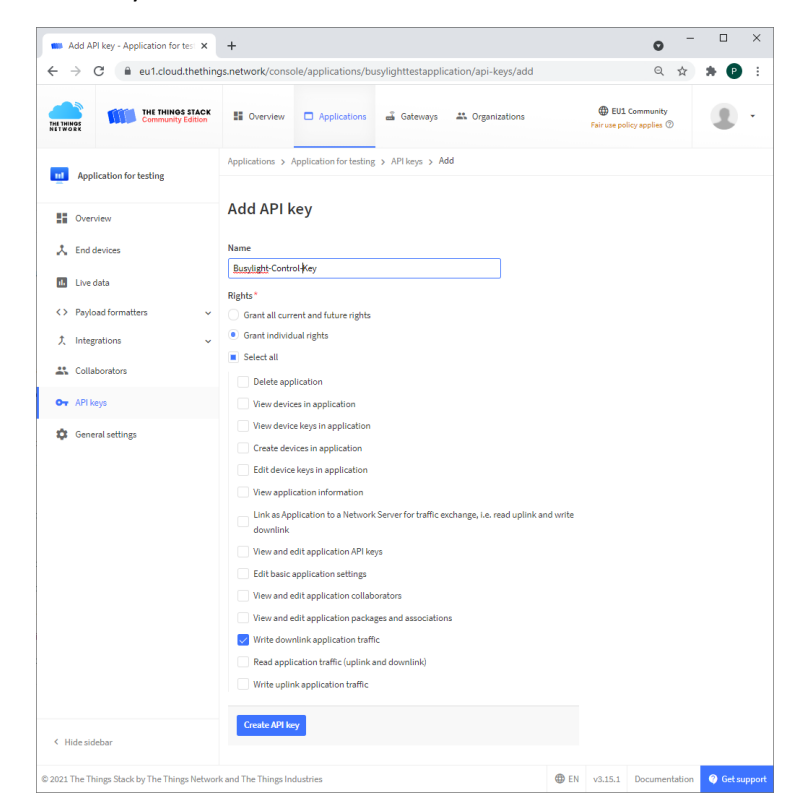

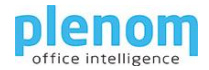

Give a reasonable name and grant the right to write downlink traffic.

After saving, you need to copy the key for your application. Please be aware that you cannot access it a second time!!

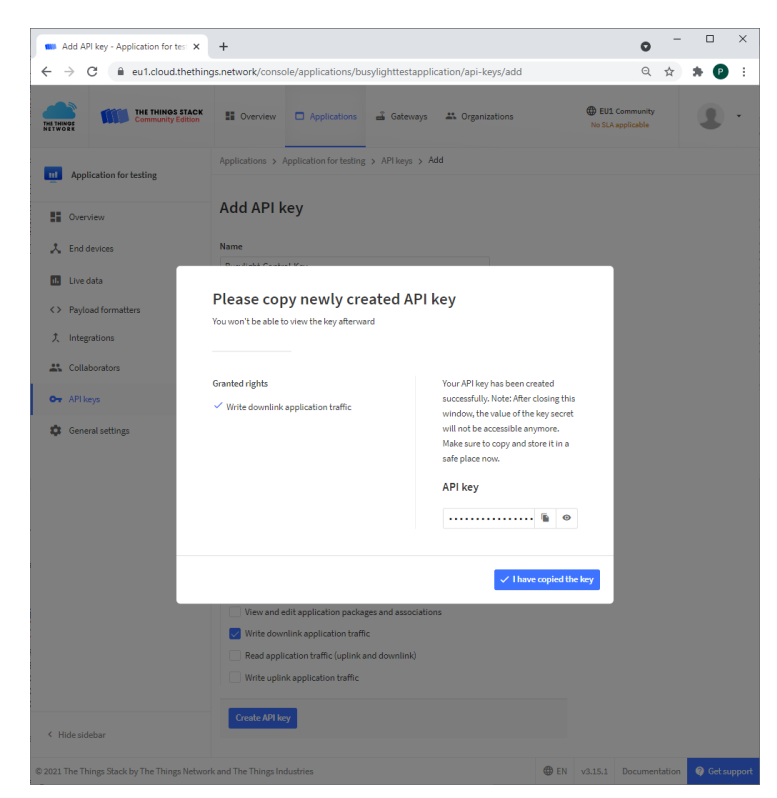

You are now ready to write control your Busylight with a HTML request. Please change the yellow text parts to your needs.

You need to send a POST request to this URI:

```
https://<mark>your_ttn_server</mark>/api/v3/as/applications/<mark>your_application_id</mark>/devices/<mark>your_dev</mark>
ice_id/down/push
```

You send this Body:

```
{
    "downlinks": [{
    "decoded_payload": {
        "red": 0,
        "green": 0,
        "blue": 255,
        "ontime": 255,
        "offtime": 0
    },
    "f_port": 15
    }]
}
```

And you need to send these Headers:

```
Authorization: Bearer <mark>your_api_key</mark>
Content-Type: application/json
User-Agent: busylight/v1
```

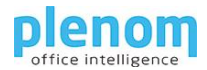

Here is a PowerShell example that switches a Busylight to solid blue:

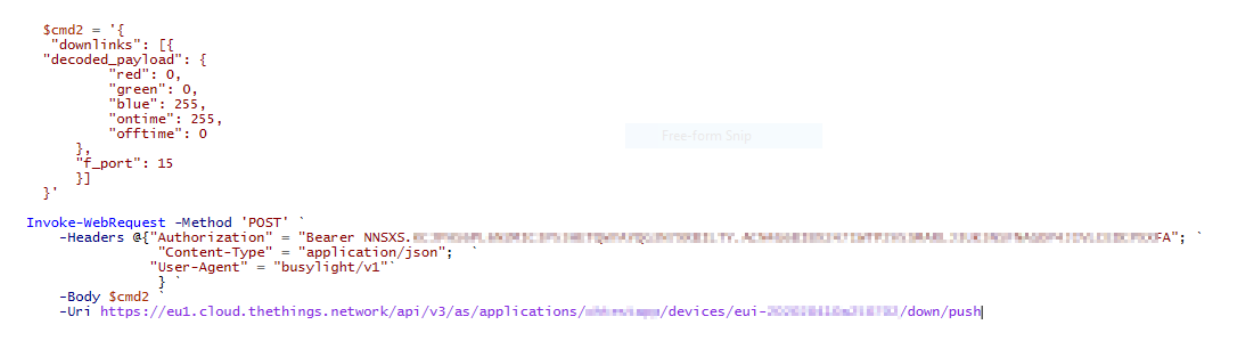

## Busylight LoRa Hardware Payload format

The Busylight expects a 5-byte binary payload for switching the colors.

Byte 0: Red Color intensity (0..255) Byte 1: Blue Color intensity (0..255) Byte 2: Green Color intensity (0..255) Byte 3: On Steps (0..255) Byte 4: Off Steps (0..255)

Example for blue static light:

Byte[0]=0 Byte[1]=255 Byte[2]=0 Byte[3]=255 Byte[4]=0

The Hex form will be: 00FF00FF00

For TTN https operating, if using the frm\_payload to specify the payload for the end device, the byte array needs to be send as a base64 encoded string.

When using the payload formatter, you can specify the values using a json string:

```
{
    "downlinks": [{
    "decoded_payload": {
        "red": 0,
        "green": 0,
        "blue": 255,
        "ontime": 255,
        "offtime": 0
    },
    "f_port": 15
    }]
}
```